## 使用 OBD 接口 CAN 数据记录仪插车上记录数据应注意的问题

在使用 CANFD 数据记录仪过程中有时会遇到一个问题:

Q: 为什么我的记录仪设备插到车上跑了一圈回来之后取数据时发现都是空文件?

如下图所示,记录文件都是记录数为0的空文件。

| ・・・・・・・・・・・・・・・・・・・・・・・・・・・・・・・・・・・・                                                                                                    | 8192 ¥<br>3 全清<br>• 刷新                 |
|----------------------------------------------------------------------------------------------------|----------------------------------------|
| Tr+市 住空間:1222364L 已使用:180274     Tr+市 住空間:1222364L 已使用:180274     Tr+市 住空間:1222364L 日使用:180274     Tr+市 住空間:1222364L 日使用:180274     Tr+市 住空間:1222364L 日使用:180274     Tr+市 住空間:1222364L 日使用:180274     Tr+市 住空間:1222364L 日使用:180274     Tr+市 住空間:1222364L 日使用:180274     Tr+市 住空間:1222364L 日使用:180274     Tr+市 住空間:1222364L 日使用:180274     Tr+市 住空間:1222364L 日使用:180274     Tr+市 住空間:1222364L 日使用:180274     Tr+市 住空間:1222364L 日使用:180274     Tr+市 住空間:1222364L 日使用:180274     Tr+市 住空間:1222364L 日使用:180274     Tr+市 住空間:1222364L 日使用:18027     Tr+市 住空間:18027     Tr+市 住空間:18027     Tr+市 住 18027     Tr+市 住空間:18027     Tr+市 住 18027     Tr+市 住 18027     Tr+市 住 18027     Tr+市 住 18027     Tr+市 住 18027     Tr+市 住 18027     Tr+市 住 18027     Tr+市 E0027     Tr+市 E0027     Tr+市 E0027     Tr+市 E0027     Tr+市 E0027     Tr+市 E0027     Tr+   | 8192 ¥<br>6 全清<br>○ 刷新                 |
| il test24624A486<br>変)<br>変)<br>変)<br>変)<br>変)<br>変)<br>変)<br>変)<br>な)<br>で<br>な)<br>で<br>た<br>で<br>な)<br>で<br>た<br>で<br>な)<br>で<br>た<br>で<br>な)<br>で<br>た<br>で<br>な)<br>で<br>た<br>で<br>な)<br>で<br>た<br>で<br>な)<br>で<br>た<br>で<br>な)<br>で<br>た<br>で<br>な)<br>で<br>た<br>で<br>た<br>で<br>た<br>で<br>た<br>た<br>で<br>た<br>で<br>た<br>で<br>た<br>た<br>で<br>た<br>た<br>た<br>た<br>た<br>た<br>た<br>た<br>た<br>た<br>た<br>た<br>た                                                                                                    | <ul> <li>○ 全猜</li> <li>○ 刷新</li> </ul> |
| With Start Start (With West () 人/1/0, 00.008     「「「」」     「「」」     「「」」     「「」」     「「」」     「「」」     「「」」     「「」」     「「」」     「「」」     「「」」     「「」」     「「」」     「「」」     「「」」     「「」」     「「」」     「「」」     「「」」     「「」」     「「」」     「「」」     「「」」     「「」」     「「」」     「「」」     「「」」     「「」」     「「」」     「「」」     「「」」     「「」」     「「」」     「「」」     「「」」     「「」」     「「」」     「「」     「「」     「「」     「「」     「「」     「「」     「「」     「「」     「「」     「「」     「「」     「「」     「「」     「「」     「「」     「「」     「「」     「「」     「「」     「「」     「「」     「「」     「「」     「「」     「「」     「「」     「「」     「「」     「「」     「「」     「「」     「「」     「「」     「「」     「「」     「「」     「「」     「「」     「「」     「「」     「「」     「「」     「「」     「「」     「「」     「「」     「「」     「「」     「「」     「「」     「「」     「「」     「「」     「」     「「」     「「」     「「」     「「」     「「」     「」     「」     「」     「」     「」     「」     「」     「」     「」     「」     「     「」     「」     「」     「     「     「」     「」     「     「」     「」     「」     「     「」     「」     「     「     「     「」     「     「     「」     「     「     「     「」     「     「     「     「     「     「     「     「     「     「     」     「     「     」     「     「     」     「     「     」     「     「     」     「     「     」     「     「       「     」      「     「     」      「     「     」      「       「       」     「       「                                                                                                    | <ul> <li>● 主信</li> <li>○ 刷新</li> </ul> |
| ○ (公理無半母雇)         ○ 不显示空记录 □ 等逸时间 起始 2020/1/1 0:00:00 □ 到 2024/9/27 10:17:49 □ 所有(xx)通道 、 □         ○ ○           ● 画誌文作         ○ ○         ○ ○         ○ ○         ○ ○         ○ ○         ○ ○         ○ ○         ○ ○         ○ ○         ○ ○         ○ ○         ○ ○         ○ ○         ○ ○         ○ ○         ○ ○         ○ ○         ○ ○         ○ ○         ○ ○         ○ ○         ○ ○         ○ ○         ○ ○         ○ ○         ○ ○         ○ ○         ○ ○         ○ ○         ○ ○         ○ ○         ○ ○         ○ ○         ○ ○         ○ ○         ○ ○         ○ ○         ○ ○         ○ ○         ○ ○         ○ ○         ○ ○         ○ ○         ○ ○         ○ ○         ○ ○         ○ ○         ○ ○         ○ ○         ○ ○         ○ ○         ○ ○         ○ ○         ○ ○         ○ ○         ○ ○         ○ ○         ○ ○         ○ ○         ○ ○         ○ ○         ○ ○         ○ ○         ○ ○         ○ ○         ○ ○         ○ ○         ○ ○         ○ ○         ○ ○         ○ ○         ○ ○         ○ ○         ○         ○ ○         ○         ○ ○         ○         ○         ○         ○         ○         ○         ○         ○         ○         ○         ○         ○                                                                                                    | ○ 刷新                                   |
| <ul> <li>● 副成文件</li> <li>● 図点文件</li> <li>● 図点文件</li> <li>● 図点文件</li> <li>● 図点文件</li> <li>● 図点文件</li> <li>● 図点文件</li> <li>● 図点文件</li> <li>● 図点文件</li> <li>● 図点文件</li> <li>● 図点文件</li> <li>● 図点文件</li> <li>● 図点文件</li> <li>● 図点文件</li> <li>● 図点文件</li> <li>● 図点文件</li> <li>● 図点文件</li> <li>● ローク(20240826/h,all,20240826/h,all,20240826,17430,759.bin</li> <li>● ローク(20240826/h,all,20240826,17433,759.bin</li> <li>● ローク(20240826/h,all,20240826,17433,748.bin</li> <li>● ローク(20240826/h,all,20240826,174425,052.bin</li> <li>● ローク(20240826/h,all,20240826,174425,052.bin</li></ul>                                                                                                    | - A 114                                |
| ■ 2855#9001cccb         0         0           ○ 0785#143#         0         0           ○ 0785#143#         1611         □ /record/20240826/n,all.20240826,174028,732.bin         0         0           ○ 081557         1612         □ /record/20240826/n,all.20240826,174030,759.bin         0         0           ○ 081557         1613         □ /record/20240826/n,all.20240826,174330,748.bin         0         0           ○ 1614         □ /record/20240826/n,all.20240826,174330,779.bin         0         0         0           ○ 1615         □ /record/20240826/n,all.20240826,174330,779.bin         0         0         0           ○ 1615         □ /record/20240826/n,all.20240826,174330,779.bin         0         0         0                                                                                                    | 全选                                     |
| 0. (安建品裕選<br>画能文件<br>Inter         1612         □ /record/20240826/a, all_20240826_174030_759.bin         0         0         0         0         0         0         0         0         0         0         0         0         0         0         0         0         0         0         0         0         0         0         0         0         0         0         0         0         0         0         0         0         0         0         0         0         0         0         0         0         0         0         0         0         0         0         0         0         0         0         0         0         0         0         0         0         0         0         0         0         0         0         0         0         0         0         0         0         0         0         0         0         0         0         0         0         0         0         0         0         0         0         0         0         0         0         0         0         0         0         0         0         0         0         0         0         0         0         0         0                                                                                                    | A 7 W                                  |
| Initial         D/record/20240826/a, all_20240826_174330_748.bin         0         0         0         0         0         0         0         0         0         0         0         0         0         0         0         0         0         0         0         0         0         0         0         0         0         0         0         0         0         0         0         0         0         0         0         0         0         0         0         0         0         0         0         0         0         0         0         0         0         0         0         0         0         0         0         0         0         0         0         0         0         0         0         0         0         0         0         0         0         0         0         0         0         0         0         0         0         0         0         0         0         0         0         0         0         0         0         0         0         0         0         0         0         0         0         0         0         0         0         0         0         0                                                                                                    | 至小远                                    |
| 1614         □ /record/20240826/a_all_20240826_174425_052.bin         0         0           1615         □ /record/20240826/a_all_20240826_17433_679.bin         0         0           1616         □ /record/20240826/a_all_20240826_17433_679.bin         0         0                                                                                                    | 删除                                     |
| 1615         □ /record/20240826/h_all_20240826_174533_679.bin         0         0           1616         □ /record/20240826/h_all_20240826_174535_477.bin         0         0                                                                                                    | TH                                     |
| 1616 □ /record/20240826/a all 20240826 174535 477 bin 0 0 0                                                                                                    | 11.462                                 |
|                                                                                                    | 下载查看                                   |
| 1617 □ /record/20240826/a_all_20240826_174546_613.bin 0 0                                                                                                    | ◎止下載                                   |
| 1618 □ /record/20240826/a_all_20240826_174650_081.bin 0 0                                                                                                    |                                        |
| Comparison of the second second |                                        |
| ### 1%* = 1620 □ /record/20240826/a,all_20240826_175250_072.bin 0 0                                                                                                    |                                        |
| Win Generative Line (1621 口 /record/20240826/a_all_20240826_175300_220.bin 0 0                                                                                                    |                                        |
| > □ [0x43d9cf4]8 1622 □ /record/20240826/a_all_20240826_175344_765.bin 0 0                                                                                                    |                                        |
| → © (0/7)[Engine                                                                                                    |                                        |
| <ul> <li>✓ Dask</li> <li>✓ Dask</li></ul>                                                                                                    |                                        |

Q:使用 CANFD 数据记录仪时怎么来避免这个问题?

A: 车上 OBD 接口 CAN 信号线定义是 3, 11(CANH,CANL); 6, 14(CANH,CANL), 直接插 到车上可以正常记录数据;

具体分析步骤如下:

1. 使用之前了解 CANFDLog-VCI 设备的接口定义。

下图是 CANFD 数据记录仪 OBD II 接口实物图:

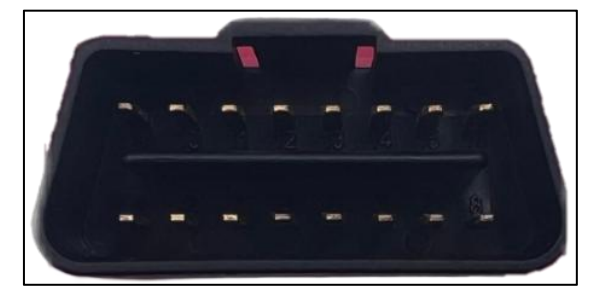

图 1 OBD-II 接口

OBD-II 接口引脚功能定义如表 1 所示:

| 衣 I ODB-II 按口引脚定义 |      |                  |  |  |  |  |  |
|-------------------|------|------------------|--|--|--|--|--|
| 接口                | 引脚号  | 功能说明             |  |  |  |  |  |
| CAN1              | 6    | CAN1_H 通信线       |  |  |  |  |  |
|                   | 14   | CAN1_L 通信线       |  |  |  |  |  |
| CAN2              | 3    | CAN2_H 通信线       |  |  |  |  |  |
|                   | 11   | CAN2_L 通信线       |  |  |  |  |  |
| 电源                | 16   | 电源正 V+(DC 8~28V) |  |  |  |  |  |
|                   | 4, 5 | 电源负 GND          |  |  |  |  |  |
| 触发 15 硬件触发        |      | 硬件触发             |  |  |  |  |  |

实际正常记录数据时,设备的接线就如上表所示,设备供电的两根电源线要连接,要采

集的 CAN 总线和设备 CAN1 或者 CAN2 的 CANH 和 CANL 对接。

2. 确认要采集数据 CAN 接口的定义。

了解数据记录仪的接口定义之后,再确认要采集的设备 CAN 接口定义:

主要可分为几种:

① 车辆 OBD II 接口有 1 路或者两路 CAN, 且设备的 OBD 口接口定义和记录仪 OBD 接口

定义相同,这样就可以直接将设备插到车上记录车辆运行数据。

② 车辆 OBD Ⅱ 接口有 1 路或者两路 CAN,但是设备的 OBD 口接口定义和记录仪 OBD 接

口定义不相同,这时就需要转接线了。

比如: 车辆 OBD 接口定义如下图所示:

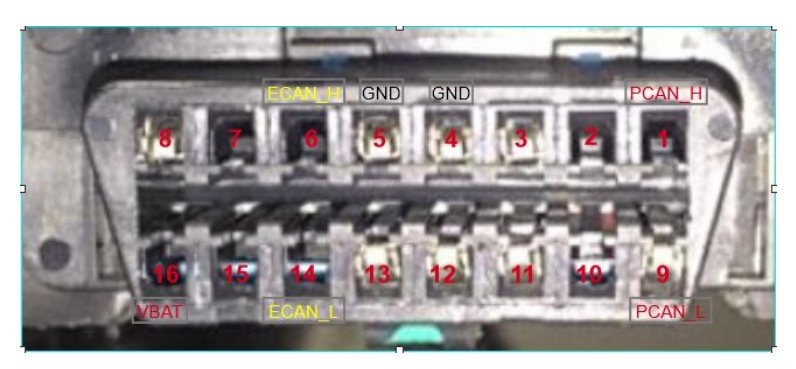

需要转接线或者跳线来连接:

作用就是将 PCAN(1, 9)和 ECAN(6, 14)定义的接口转成能接到记录仪设备的 CAN2(3, 11)

和 CAN1(6, 14)。

③ 要采集数据设备没有 OBD 口,可以用记录仪出厂配置的彩色线束来连接。

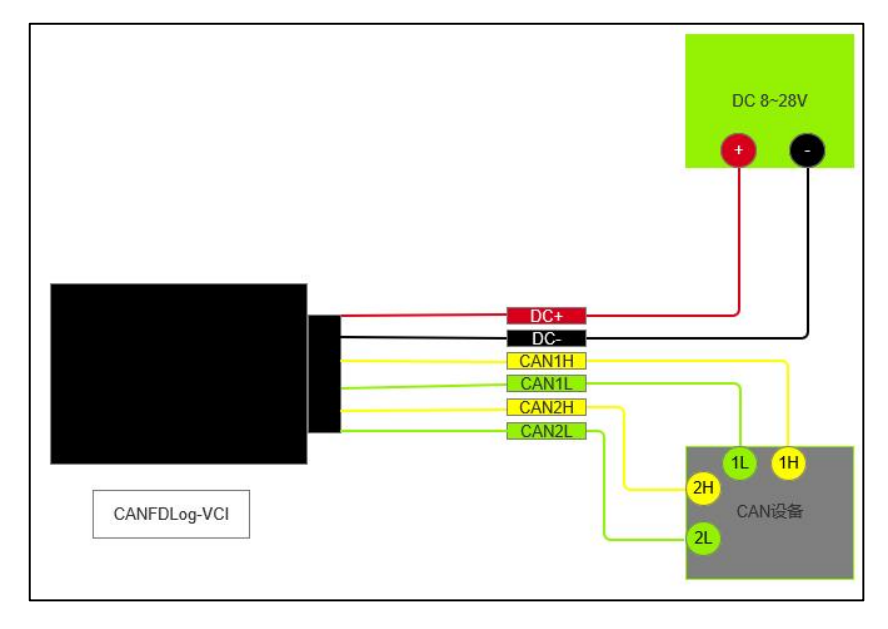

3. 配置记录仪的 CAN 通信参数。

硬件连接好,软件上配置设备 CAN 接口的波特率参数,设置跟车上一样既可;比如下 图设置 500Kbps 波特率。

| <ul> <li>▲ ④ ● [f]</li> <li>新未选择BCU</li> <li>使用功能地址</li> </ul> |    | ~\$        | × = wedo(00:10:e0                      | :19:e3:2d        | ()[#723] 🔀 🔫 422A                |                     |                 |                                          |                                                                                                    |                         |              |             |                                                            |
|----------------------------------------------------------------|----|------------|----------------------------------------|------------------|----------------------------------|---------------------|-----------------|------------------------------------------|----------------------------------------------------------------------------------------------------|-------------------------|--------------|-------------|------------------------------------------------------------|
| <ul> <li></li></ul>                                            |    | ~ <i>y</i> |                                        |                  |                                  | lth Devffffffffffff | 644 😒 🖸 DH      | 0(00:10:00:10:03:23)(0                   | w 🗂 🛛 Station 100 International International Internationa<br>International International International International International International International International International International International International International International International International Internation | do (00:10:40:69:03:24)1 | usidef 🖂     |             |                                                            |
| <ul> <li>凸 (○) [1]</li> <li>前未选择BCU</li> <li>使用功能地址</li> </ul> |    |            |                                        | ID表              | ~ 16进制 ~ &                       |                     |                 | ■ 保存数目                                   |                                                                                                    |                         |              |             |                                                            |
| 使用功能地址                                                         |    |            | 序号                                     | 帧ID              | 消息名                              | 计数                  | 方向 CA           | N通道 增量时间                                 | 数据类i DLC(表                                                                                                    | 対 数据                    |              | 注释          |                                                            |
| DC/1040/HEASAL                                                 |    |            | 47463                                  | 679 -            | 00                               | 2277                | 10 10           | 000.085mc                                | CAN 8                                                                                                    | 00.00.00.00.00.00       | 00.00        | -           |                                                            |
| 治療法社                                                           |    |            | 17877                                  | 723              | ID VORE                          |                     |                 |                                          |                                                                                                    |                         | ? X          |             |                                                            |
|                                                                |    |            | 17878                                  | 72b              |                                  | 2                   |                 |                                          |                                                                                                    |                         |              |             |                                                            |
| <ul> <li>✓ Image Car0</li> </ul>                               |    |            | ≡ 47459                                | 18fde            | (13)-10,25, (13)-10,10           |                     |                 | E 10 10 10 10 10 10 10 10 10 10 10 10 10 |                                                                                                    | EP 立新记录                 | 2. 著傳全部记录    | *Reports th | ne possible maximum vehicle speed limits, one through seve |
| > 🗹 🖨 LAM                                                      |    |            |                                        | 信号名              | REPORT                           | CHURSE HAL          | 14,38,16,35, 60 | STREET OF MILES IS                       |                                                                                                    |                         |              | 捐述          |                                                            |
| > 🗹 🖨 BMS                                                      | 02 |            | 1                                      | Appl             | Can1 Can2                        |                     |                 |                                          |                                                                                                    |                         | Can13        |             |                                                            |
| * 🛛 🔓 test                                                     | 02 |            | 2                                      | Max              | \$498494 1.6                     | v MHz               |                 |                                          |                                                                                                    |                         |              |             |                                                            |
| > 🗹 🖨 Ecu0                                                     |    |            | 3                                      | Max              |                                  |                     |                 |                                          | Additional Res                                                                                                    |                         |              |             |                                                            |
| Y 🗹 🙀 Car2                                                     |    |            | 5                                      | Max              | ○ 残限工作模式                         |                     |                 |                                          | ) TEINGROUNDE                                                                                                    |                         |              |             |                                                            |
|                                                                |    |            | 6                                      | Max              | □ 总线监听模式                         |                     |                 |                                          | FICAI的常切换                                                                                                    |                         |              |             |                                                            |
| * 🗹 😭 Car4                                                     |    |            | 7                                      | Max              |                                  |                     |                 |                                          | 总线四步期间的边缘过渡                                                                                                    |                         |              |             |                                                            |
| > 🗹 🖨 TPMS                                                     | S  |            | 8                                      | Max              | □ 禁止自动重发                         |                     |                 |                                          | 发送暂停                                                                                                    |                         |              |             |                                                            |
|                                                                |    |            |                                        |                  | 图 开启终端电阻                         |                     |                 |                                          | KIS0                                                                                                    |                         |              |             |                                                            |
|                                                                |    |            | <                                      |                  | 波特家口                             | 500K                |                 |                                          | v 0x1 e0001                                                                                                    |                         | *            |             |                                                            |
|                                                                |    |            | <ul> <li>任务面板</li> <li>设备参数</li> </ul> | 節查               | 波特率Data                          | 5X<br>10E<br>20E    |                 |                                          | 0x1+0001                                                                                                    |                         | *            | -           |                                                            |
|                                                                |    |            | Flatter                                | -                |                                  | 50E<br>100E         |                 |                                          |                                                                                                    |                         |              | ]           |                                                            |
|                                                                |    |            | 2024-08-27                             | (10)             |                                  | 2506                |                 |                                          |                                                                                                    |                         | 🥠 设置         | 0030        | 7284                                                       |
|                                                                |    |            | 14:41:28                               |                  |                                  | 800K<br>1M          |                 |                                          | ●案 500K; CAN通道2 时钟                                                                                                    | 168Hz ID波特率: 500K       | 救援(使持车 500K; | 001         | 0                                                          |
|                                                                |    |            | PC-WCI(time)=                          | 10/10]<br>=791ms |                                  |                     |                 | ~                                        |                                                                                                    |                         |              |             | -                                                          |
|                                                                |    |            |                                        |                  |                                  |                     |                 |                                          | C                                                                                                    |                         |              |             |                                                            |
|                                                                |    |            |                                        |                  | 14.45.57 \$h (and ) . 5 (or      | 18.45               | 刻描字节            |                                          |                                                                                                    |                         |              |             |                                                            |
|                                                                |    |            |                                        | -                | 度受导数(CH1):5401<br>发送导数(CH1):9421 |                     |                 |                                          |                                                                                                    |                         |              |             |                                                            |
|                                                                |    |            |                                        | 1                | 接受杀数(CB2):32642<br>发送条数(CB2):0   |                     |                 |                                          |                                                                                                    |                         |              |             |                                                            |
|                                                                |    |            |                                        |                  |                                  |                     |                 |                                          |                                                                                                    |                         |              |             |                                                            |

配置好设备 CAN 通信参数之后,记录仪正常记录数据。可以通过指示灯状态来判断是否正

常工作。

| 指示灯        | 颜色 | 状态说明          |  |  |  |  |
|------------|----|---------------|--|--|--|--|
|            | 蓝色 | 记录模式,关闭休眠     |  |  |  |  |
| PVVK       | 绿色 | 记录模式,开启休眠     |  |  |  |  |
| WIFI       | 红色 | Station 模式    |  |  |  |  |
|            | 黄色 | 未连接设备 WiFi 状态 |  |  |  |  |
|            | 蓝色 | 已经连接设备 WiFi   |  |  |  |  |
|            | 绿色 | 软件端已打开设备      |  |  |  |  |
|            | 红色 | 总线有错误帧        |  |  |  |  |
| CAN1, CAN2 | 蓝色 | CANFD 模式      |  |  |  |  |
|            | 绿色 | CAN 模式        |  |  |  |  |
| REC        | 红色 | 错误触发记录模式      |  |  |  |  |
|            | 蓝色 | 软件触发记录模式      |  |  |  |  |
|            | 绿色 | 连续触发记录模式      |  |  |  |  |
|            | 紫色 | 硬件触发记录模式      |  |  |  |  |
|            | 白色 | 关闭记录          |  |  |  |  |

## 表 1 CANFD 记录仪指示灯状态说明表

比如:上述配置记录仪波特率 500Kbps, 这时记录仪指示灯状态为: CAN1 和 CAN2 正常绿

闪, REC 指示灯绿闪。

总结:硬件连接和波特率配置都没有问题,记录仪就可以正常记录数据,总线有数据就会产 生记录文件。